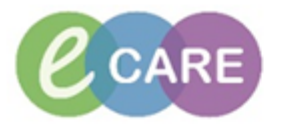

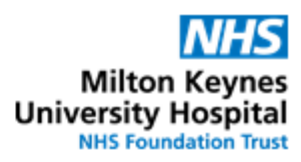

| QRG – Pharmacy Discharge Validation |                                                                                                    |                                                                                                    |                                                                                                    |                  |       |        |          |       |                |                         |                         |  |  |
|-------------------------------------|----------------------------------------------------------------------------------------------------|----------------------------------------------------------------------------------------------------|----------------------------------------------------------------------------------------------------|------------------|-------|--------|----------|-------|----------------|-------------------------|-------------------------|--|--|
| No.                                 | Action                                                                                                    |                                                                                                    |                                                                                                    |                  |       |        |          |       | Responsibility |                         |                         |  |  |
| 1.                                  | A patient with a discharge prescription can be found either by looking at the PCO or MPTL Identify in the PCO by looking at the columns headed "T" and if there is a number then a                                                                                                    |                                                                                                    |                                                                                                    |                  |       |        |          |       |                | Pharmacists/<br>MMT/MMA |                         |  |  |
|                                     | TTO has been written:                                                                                                    |                                                                                                    |                                                                                                    |                  |       |        |          |       |                |                         |                         |  |  |
|                                     | Patient                                                                                                    | Μ.                                                                                                    | U                                                                                                    | AKI              | I.,   | М      | <b>C</b> | MDS   | т*             | т                       |                         |  |  |
|                                     | *ZZZEPMA, PTRAIN6<br>42 yrs M DOB: Jan 1, 1976<br>NHS:<br>MRN: 865622                                                                                                    | <b>\$</b> \$\$                                                                                                    | 5 🛕                                                                                                    | 3                |       |        | 3        | No    | 10             | 8 🔺                     |                         |  |  |
|                                     | Discharge Review" and "Discharge Medication Lock"          Pharmacy Task       Discharge Validation       Discharge Medication Lock"         Pharmacy Task       Discharge Validation       Discharge Discharge Validation         Image: Task retrieval completed       Image: Task retrieval completed       Image: Task Description         Image: Task retrieval completed       Image: Task retrieval completed       Image: Task Description         Image: Task retrieval completed       Image: Task retrieval completed       Image: Task Description         Image: Task retrieval completed       Image: Task Description       Task Description         Image: Task retrieval completed       Image: Task Description       Image: Task Description         Image: Task retrieval completed       Image: Task Description       Image: Task Description         Image: Task retrieval completed       Image: Task Description       Image: Task Description         Image: Task retrieval completed       Image: Task Description       Image: Task Description         Image: Task Description       Image: Task Description       Image: Task Description         Image: Task Description       Results Review       Results Review         Image: Task Description       Results Review       Results Review         Task Description       Results Review       Results Review         Results Review       Results Review       < |                                                                                                    |                                                                                                    |                  |       |        |          |       |                |                         |                         |  |  |
|                                     | Discharge Medication Lock       Record Done         Pharmacy Discharge Review       Record Nat Done         Quick Record       Record Nat Done         Quick Record       Record Nat Done         Quick Record       Record Nat Done         Quick Record       Record Nat Done         Quick Record       Record Nat Done         Quick Record       Record Nat Done         Quick Record       Ad Hoc Record Instance         Ad Hoc Record Info       Order Info         Order Info       Order Comment         Reference Manual       Patient Snapshot         Select All       Deselect All         Open Patient Record       Torder Info         From the MPTL you may wish following the process in step 3                                                                                                    | Drug Chai<br>Task List<br>Assessme<br>Clinical N<br>Allergies<br>Problems<br>Form Brov<br>Histories<br>Documen<br>Patient Inf<br>Appointm<br>Drug Chai<br>Procedure<br>Medicatio<br>Health Mt<br>HIE Comr<br>to lock<br>below | rt<br>nts/Fluid Bala<br>otes<br>and Diagnose<br>wser<br>tation<br>formation<br>tents<br>tt Summary<br>es and Diagno<br>to Supply<br>aintenance<br>nunity View<br>the TT | ses<br>O profile | befor | e pro  | ceedii   | ng. E | Do this        | by                      |                         |  |  |
| 2.                                  | In the Requests/Care plans tab<br>about any of the orders.<br>Navigate to any of the other rel                                                                                                    | , you c<br>evant t                                                                                                    | an rev                                                                                                    | iew the m        | edica | ations | and      | view  | informa        | ation                   | Pharmacists/<br>MMT/MMA |  |  |
| 3.                                  | Navigate to the "Task list" and "Record done"                                                                                                    | right cli                                                                                                    | ick on                                                                                                    | the "Disch       | arge  | Medi   | catior   | ו Loc | k" tasl        | k to                    | Pharmacists             |  |  |

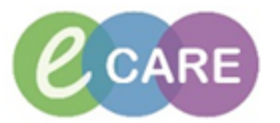

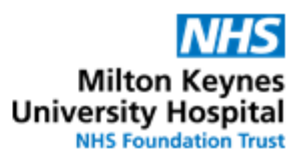

|    | Newborn Summary         Platimety Task Discharge Validation Discharge Dispensing Outpatient         Task retrieval completed       Task Statu       Task Description         Task List       Scheduled Date and Time       Task Statu       Task Description         Task List       Scheduled Date and Time       Task Statu       Task Description         Task List       Scheduled Date and Time       Task Statu       Task Description         Scheduled Date and Time       Task Statu       Task Description         Record Done       Record Done       Record Done         Record Done       Record Done       Record Done         Record Done       Record Done       Record Done         Click on       OK       Record Done       Record Done         Ok       Ok       Ok       Ok         The discharge medication profile is now locked – prescribers cannot make any additions, amendments or deletions to the "prescribed" medications. All other statuses are not affected. |                         |
|----|----------------------------------------------------------------------------------------------------|-------------------------|
| 4. | Click Depart and review the discharge letter and the information that will be presented to the patient/GP on discharge.                                                                                                    | Pharmacists/<br>MMT/MMA |
|    | Right click the pencil icon next to "Discharge Medication" to continue                                                                                                    |                         |
|    | Diagnosis     Max       Discharge Medication     Max       Discharge Summary     Max       Legal Information     Max                                                                                                    |                         |
| 5. | <ul> <li>The Discharge Reconciliation screen opens and you can review the "documented" and "ordered" items on the left side of the screen against the "prescribed" items on the right.</li> <li>The medicines are grouped by type: <ul> <li>Home Medications [medicines the patient was taking at home but not as an inpatient]</li> <li>Continued Home Medications [medication the patient was taking at home and has been continued while inpatient]</li> <li>Medications [medicines started whilst an inpatient]</li> </ul> </li> <li>Medications [medicines the patient was taking at home and has been continued while inpatient]</li> <li>To see the full medication history press  (under the add button) and select</li> </ul>                                                                                                    | Pharmacists/<br>MMT/MMA |
|    | Medication History Snapshot         This will show a history of all the discharge and history medications in sequential time order.         ▲ 28/02/2017 9:56 - Test , CH_CLINP1 <ul> <li>Atorvastatin 40 mg, oral, ONCE a day (night)</li> <li>28/02/2017 9:56</li> <li>Documented</li> <li>Omeprazole 20 mg, oral, ONCE a day</li> <li>28/02/2017 9:56</li> <li>Documented</li> <li>Paracetamol 1 g, oral, FOUR times a day</li> <li>28/02/2017 9:56</li> <li>Documented</li> <li>St. John's wort 1 tablet, oral, ONCE a day</li> </ul>                                                                                                    |                         |
| 6. | Items that need a pharmacy review are marked with Fight click on the prescribed item and select "Modify without Resending"                                                                                                    | Pharmacists/<br>MMT/MMA |

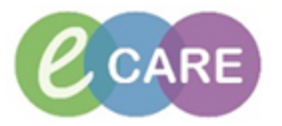

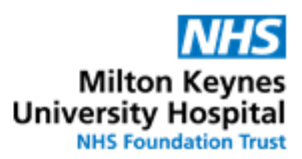

|     | Candesartan (Candesartan 32mg tablets)       32 mg, oral, ONCE a day < N                                                                                                    |                         |  |  |  |  |  |
|-----|----------------------------------------------------------------------------------------------------|-------------------------|--|--|--|--|--|
|     | Dalteparin (Dalteparin sodi         Modify without Resending           5,000 unit, subCUTANEOUS,         Convert                                                                                                    |                         |  |  |  |  |  |
| 7   | Validate the item by povingting to the "Dy Devicy/Ourput" tob and placing a tick povitio                                                                                                    | Dhammasiata             |  |  |  |  |  |
| 1.  | "Pharmacy Review"                                                                                                    | Pharmacists             |  |  |  |  |  |
|     | 🚰 Details 📴 Order Comments 🕼 Diagnoses 📰 Adherence 😺 Rx Review/Supply                                                                                                    |                         |  |  |  |  |  |
|     | Pharmacy Review                                                                                                    |                         |  |  |  |  |  |
|     | The pestle and mortar icon will disappear from the reconcilliation page.                                                                                                    |                         |  |  |  |  |  |
| 8.  | Endorse supply information by going to the "Details" tab and typing into the "Pharmacy supply" box.                                                                                                    | Pharmacists/<br>MMT/MMA |  |  |  |  |  |
|     | 🚰 Details 📴 Order Comments 🕼 Diagnoses 📰 Adherence 🔰 🚑 Rx Review/Supply                                                                                                    |                         |  |  |  |  |  |
|     | *Dose *Route of Administration                                                                                                    |                         |  |  |  |  |  |
|     | 32 mg oral                                                                                                    |                         |  |  |  |  |  |
|     | *Drug Form: tablet                                                                                                    |                         |  |  |  |  |  |
|     | Indication:                                                                                                    |                         |  |  |  |  |  |
|     | Stop Date/Time: 👘 /** /****                                                                                                    |                         |  |  |  |  |  |
|     | Pharmacy supply:                                                                                                    |                         |  |  |  |  |  |
|     | Note: There is a 10 character limit so you will need to be concise with the endorsement.<br>To enter more details see step 11 to add communication to dispensary.<br>The capsule icon denoting supply will not disappear as this is not related to doing the<br>endorsements in this way. |                         |  |  |  |  |  |
|     | The endorsements will appear in the "No. of Days Supplied" column on the discharge letter.                                                                                                    |                         |  |  |  |  |  |
| 9.  | Repeat steps 6-8 for as many items as necessary. When you are finished, click on "Sign"                                                                                                    | Pharmacists/            |  |  |  |  |  |
|     | Reconcile and Sign                                                                                                    |                         |  |  |  |  |  |
|     | You will then return to the GP letter view and can review the information presented.                                                                                                    |                         |  |  |  |  |  |
| 10. | Left click on Close to return to the patient's profile and navigate to the "Task List"                                                                                                    | Pharmacists/<br>MMT/MMA |  |  |  |  |  |
|     | Find the "Pharmacy Discharge Review" task and double click to open the form                                                                                                    |                         |  |  |  |  |  |
|     | Task Description Pharmacy Discharge Review                                                                                                    |                         |  |  |  |  |  |
| 11. | Fill in details as appropriate. If you would like to add a communication to the patient or GP, type in to the box for "Comments for Patient / GP"                                                                                                    | Pharmacists/<br>MMT/MMA |  |  |  |  |  |
|     | Typing into the "Comments for Dispensing" box will only appear on the Pharmacy                                                                                                    |                         |  |  |  |  |  |

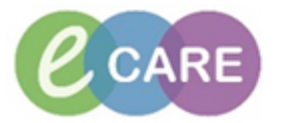

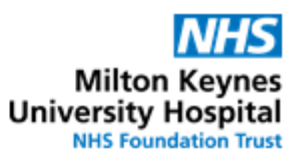

|    | dispensing printout. Use this for communication to dispensary or to supplement your endorsement e.g. "please provide steroid card"                                                                                                    |                         |  |  |  |  |
|----|----------------------------------------------------------------------------------------------------|-------------------------|--|--|--|--|
|    | The "Medication History" form can be reviewed by clicking on the tab <ul> <li>Discharge Dispen</li> <li>Meds History</li> </ul>                                                                                                    |                         |  |  |  |  |
|    | ZZZEPMA, PTRAIN2<br>Discharge Medication Dispensing Request                                                                                                    |                         |  |  |  |  |
|    | Do discharge medications require dispensing in Pharmacy?                                                                                                    |                         |  |  |  |  |
|    | Unlock patient profile when no medications require dispensing.                                                                                                    |                         |  |  |  |  |
|    | Dispense Priority<br>(if urgent, ensure that Comments for Dispensing have been<br>completed and that dispensary has been contacted on ext.<br>85721)                                                                                                    |                         |  |  |  |  |
|    | Comments for Patient / GP<br>(comments will print on all copies of the discharge document)                                                                                                    |                         |  |  |  |  |
|    | Comments for Dispensing<br>(comments will print on the Pharmacy Copy only)<br>Enter<br>Date of discharge:<br>Time of discharge:<br>Reason for prioritisation:                                                                                                    |                         |  |  |  |  |
|    | Verifying Pharmacist Test, Pharmacist01                                                                                                    |                         |  |  |  |  |
|    | in the "Task List" to complete later. Steps 10-11 can be repeated until the validation is complete.<br>Sign $\checkmark$ the form if the process has been completed and you wish to proceed.<br>Note: MMT/MMA should only save $\blacksquare$ this form. Signing means your name is pulled to |                         |  |  |  |  |
| 2  | the "Screened by" box on the discharge letter                                                                                                    | Pharmacists/            |  |  |  |  |
|    | Navigate to $\frac{n}{2} = \frac{1}{2} \frac{1}{2} \frac{1}{2}$ and choose the template to print.                                                                                                    |                         |  |  |  |  |
|    | Select "Pharmacy Discharge Printout" for the printout to send to Pharmacy or for filing in the department Templates: GP Letter GP Letter                                                                                                    |                         |  |  |  |  |
|    | Discharge Medication                                                                                                    |                         |  |  |  |  |
|    | If the medications do not need dispensing, you do not need to print the GP letter as the nurse will do this once the discharge has been finalised.                                                                                                    |                         |  |  |  |  |
| 3. | Click Print to print to the default printer that has been set up on the terminal you are using. Ensure you know this location before printing to avoid confidential information going to the wrong area.                                                                                      | Pharmacists/<br>MMT/MMA |  |  |  |  |
| 4. | If you selected the option that discharge medications require dispensing, a task will be generated in the "Discharge Dispensing" tab of the "Task List". See "QRG – Discharge dispensing" for how to complete this process.                                                                   |                         |  |  |  |  |